## HOW TO CANCEL SIGNUP

1. In calendar view, click on the purple signup you want to cancel

| 8         | 9                                     | 10 |
|-----------|---------------------------------------|----|
| ighter #1 | 1//Engine 4/Firefighter #1            |    |
|           |                                       |    |
|           |                                       |    |
|           |                                       |    |
|           |                                       |    |
| 15        | 16                                    | 17 |
| ighter #1 |                                       |    |
|           | OTSU24 08:00, 24.0                    |    |
|           |                                       |    |
|           | · · · · · · · · · · · · · · · · · · · |    |
|           |                                       |    |
| 22        | 23                                    | 24 |
|           |                                       |    |
|           |                                       |    |
|           |                                       |    |
|           |                                       |    |
|           |                                       |    |

2. Click "Remove" from the popup window

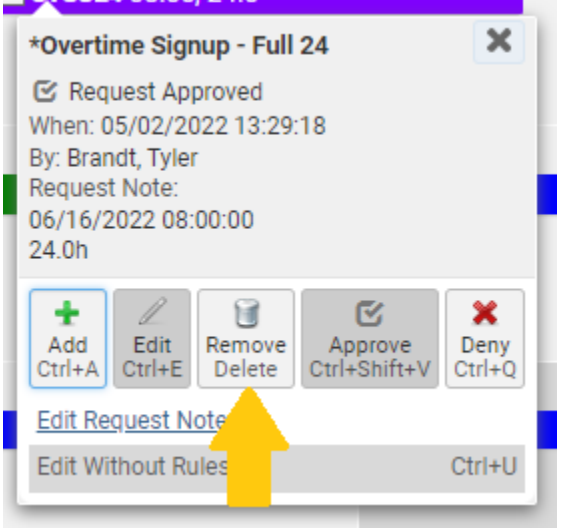

3. Confirm the purple work code is no longer on your calendar

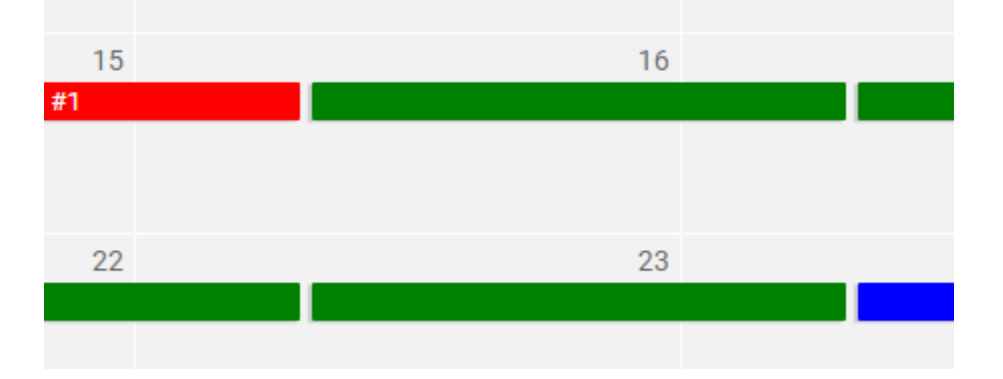